## Usage of local terminals ... in 10 minutes ... on 1 slide ...

- Login with the 'trcray?' UID and System password given on the letter addressed to you.
- From the 'Chameleon' (down left corner) open a Konsole (Terminal). From this terminal you can 'ssh – X cca'.
  - Editors available on cca are 'vi', 'gvim', 'gedit', 'xedit', 'emacs'.
- The printer is available on your desktop and on cca:

'Ipr – Pps\_classroom <filename>'

- Start Firefox. Go to 'www.ecmwf.int'. Login with your 'trcray?' UID and the Web password shown on the letter. Let Firefox remember this password. Then go to 'software.ecmwf.int' and search for 'hpcf'. Select the hpcf training page, which is the 'home' for this course.
- You can start '~*trx/view\_slides*' or '~*trx/view\_demo*' to follow on your desktop what is shown on the two terminals used by the lecturer.
- Before leaving in the evening, remember to lock your login session and to exit 'qsub –l' sessions on cca. No need to switch your desktop system off.

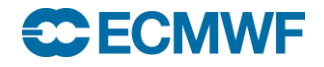